## คู่มือการใช้ระบบเครือข่ายไร้สายคณะมนุษยศาสตร์ (ผ่านโทรศัพท์ระบบ ANDROID)

1. เปิดสัญญาณ Wifi

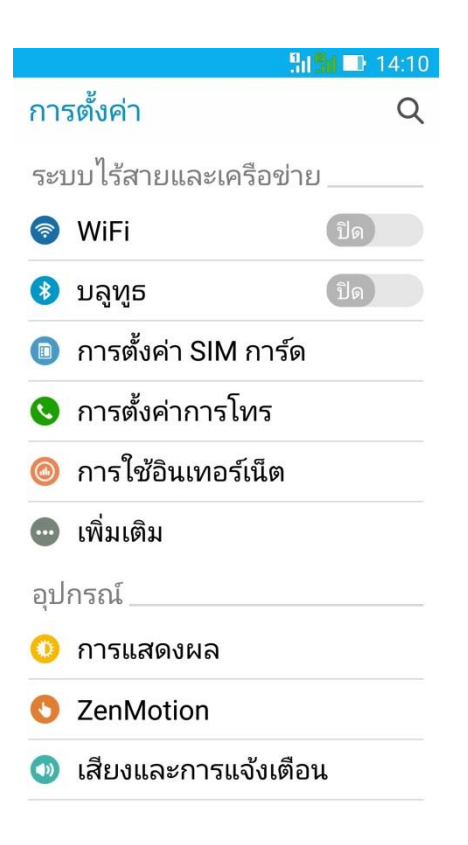

2. ค้นหาสัญญาณ เลือก HU\_WIFI, HU\_WIFI2, HU\_WIFI3

|              | 📲 🖬 📑 14:13 |
|--------------|-------------|
| ← WiFi       | Q :         |
| เปิด         | เปิด        |
| HU_WIFI      | ((;•        |
| HU_WIFI2     | (îı         |
| HU_WIFI3     | ((:-        |
| HU_WIFI_Test | (70         |
| .@ TRUEWIFI  | ((;         |
| .@ truemoveH | 1           |
| WiSE@true    | ((.         |
| .@ TRUEWIFI  | ((•         |
| oduroam      |             |

3. เปิดบราวเซอร์ เข้าหน้าเว็บไซต์ https://ipass.swu.ac.th/ จะปรากฏดังภาพ

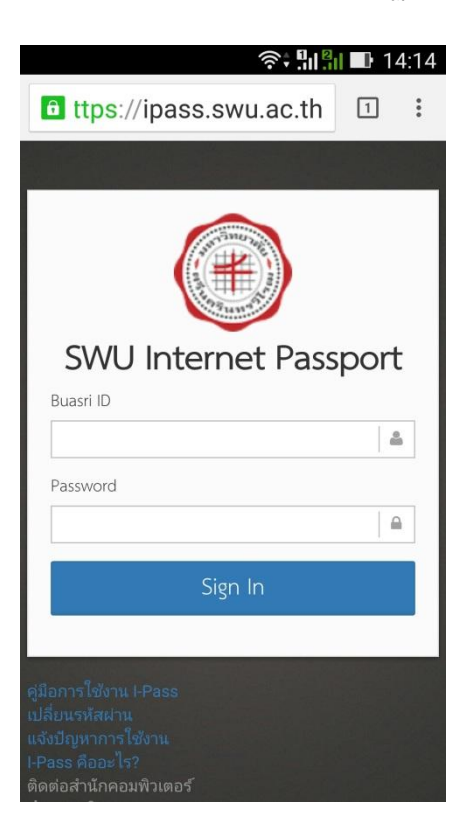

4. เมื่อ Sign In เรียบร้อยแล้วจะปรากฏดังภาพ แสดงรายชื่อผู้ใช้งาน เวลาในการใช้งาน

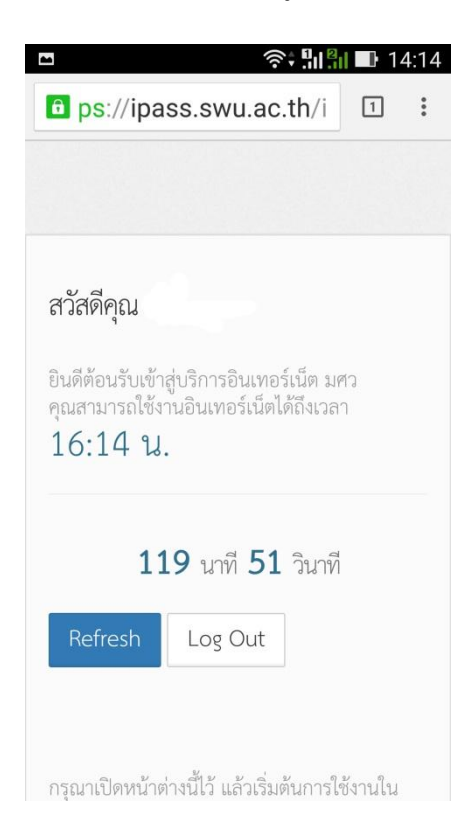

5. เปิดบราวเซอร์ใหม่เพื่อเข้าสู่อินเทอร์เน็ต